## **ISTRUZIONI PRENOTAZIONE COLLOQUI E SVOLGIMENTO**

## **PRENOTAZIONE DA PARTE DEI GENITORI**

Di seguito è illustrata la procedura da seguire per prenotare un colloquio con le/i docenti del consiglio di classe.

Dopo essersi loggati con le credenziali (genitore) del registro elettronico, entrare nella funzione:

| <b>COLLOQUI</b><br>Prenotazione | Prenota colloquio con docente | <b>?</b><br>Aiuto |
|---------------------------------|-------------------------------|-------------------|
|                                 |                               |                   |

## Scegliere il mese di riferimento:

|  |  | Set | Ott | Nov | Dic | Gen | Feb | Mar | Apr | Mag | Giu | Lug |
|--|--|-----|-----|-----|-----|-----|-----|-----|-----|-----|-----|-----|
|--|--|-----|-----|-----|-----|-----|-----|-----|-----|-----|-----|-----|

E quindi verificare le disponibilità residue dei singoli docenti (individuate con icona attiva **Prenota** su cui è necessario cliccare):

|               | mercoledì - 04/1                | 1/2020                 |                                 |
|---------------|---------------------------------|------------------------|---------------------------------|
| ROSSI MAURO   | Disponibilità esaurita per oggi | dalle 06:00 alle 07:50 | $\oslash$                       |
| ROSSI CARLA   | INFORMATICA -                   | dalle 08:40 alle 09:20 | Prenota                         |
| ROSSI GIORGIO | MATEMATICA - RELIGIONE          | dalle 09:20 alle 10:00 | Cancella<br>Partecipa<br>Avviso |
|               |                                 |                        |                                 |

Inserire la posizione e, FONDAMENTALE, l'indirizzo mail PERSONALE (e non aziendale) su cui desiderate ricevere il link alla videoconferenza in Meet. È importante verificare la correttezza dell'indirizzo mail e del cellulare, altrimenti la/il docente non potrà inviare il link.

| richiedo un collo    | oquio con il prof. ROSSI CARLA             |
|----------------------|--------------------------------------------|
| Il giorno 2020-      | 11-10 dalle 00:00 alle 00:00<br>a distanza |
| Posizio              | one prenota a 2 🗸                          |
| campi contrasocgnati | da asterisco (*), sono obbligatori         |
| Numero cellulare :   | d                                          |
| ndirizzo email *:    | carlobianchi@gmail.com                     |
|                      |                                            |

All'orario prenotato, si potrà accedere al colloquio cliccando su Partecipa

Laddove non fosse possibile più partecipare si invita ad inoltrare un **avviso** di annullamento di colloquio: in tale ultimo caso il colloquio deve essere riprenotato.

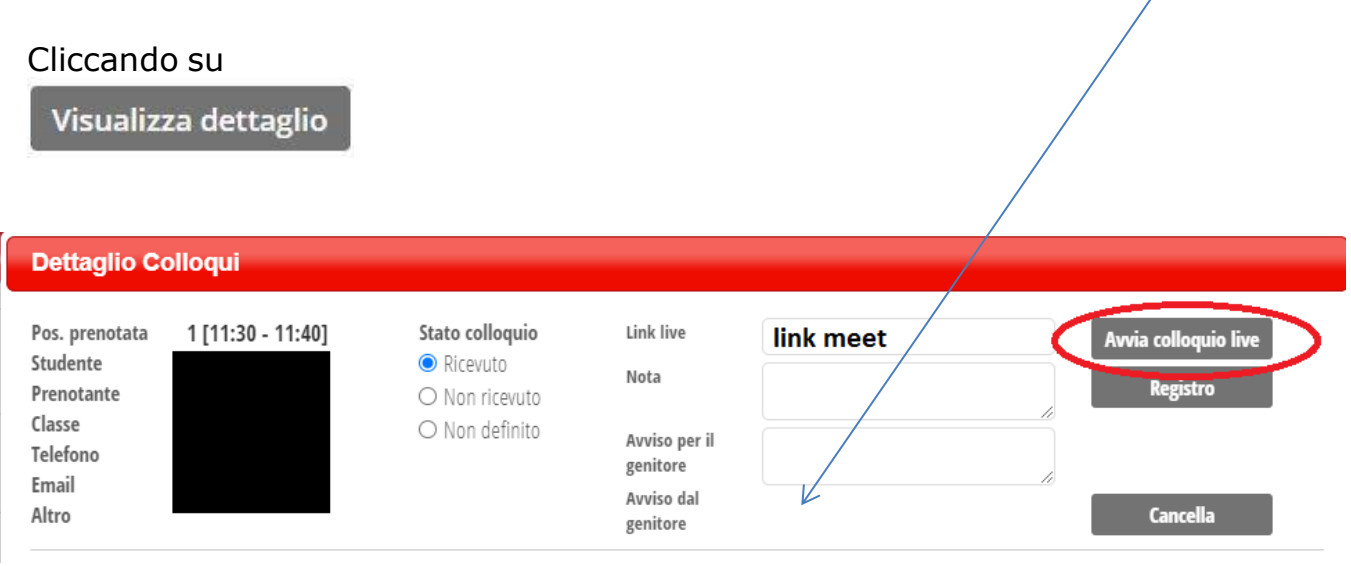

In caso di assenza dal servizio il personale docente provvederà in autonomia a disdire i colloqui prenotati cliccando su Cancella